## Use My Script List (MySL)

| Prerequisites        | <ul> <li>Set up either eRx or MediSecure</li> <li>Configure My Health Record at your practice</li> <li>Check the patient has a valid Individual Health<br/>Identifier in their demographic information.</li> </ul> You can install and use eRx and MediSecure at the same time, but only one prescription exchange service<br>can be enabled per provider.                                                                                                    |
|----------------------|----------------------------------------------------------------------------------------------------|
| View MySL            | <ul> <li>From inside the patient record, go to Current Rx &gt; click View MySL:</li> <li>If the patient has not registered MySL, advise that they can do so at their local pharmacy.</li> <li>If the patient has MySL but has not yet consented to Provider viewing, follow the prompts to obtain their permission.</li> <li>If the patient has MySL and has consented to Provider viewing, Bp Premier will connect to MySL.</li> <li>If the patient's MySL account couldn't be found, validate their health identifier number and demographic information. If the Patient's MySL record cannot be matched after verifying their HI number, the patient must contact the Pharmacy that registered them for further assistance.</li> </ul> |
|                      | The View MySL interface is a read-only window with no clickable fields.                                                                                                    |
| Send eScript to MySL | Add       Edit       Delete       Print       eScript       Token:       MySL       View MySL         Select all       Select red       Run all checks       Prescription and Dispense View       2       2         Script date:       27/04/2023       Tick the boxes of the items that you want to print Items in red have been calculated to have been fully used       2         Dog name       Strength       Dose       Quantity       Rpts.       Script type       Long tem       Last script         Aerius 0.5mg/mL Elixir       0.5mg/mL       1 At midday with meals.       1x60mL       0       OTC       No       13/04/2023                                                                                                |
|                      | <ol> <li>Tick the check box next to the drug(s) that you want to send an eScript token for.</li> <li>Select MySL as the token method.</li> <li>Click eScript to send.</li> <li>Schedule 8 drug will require you to re-enter your Bp Premier password.</li> <li>The Verify eScript screen will appear. Check the information and click Send.</li> </ol>                                                                                                    |
|                      | If <b>Dosing Point</b> , <b>Staged Supply</b> , <b>Direction</b> , or <b>Repeat</b> on file is selected, the item will not be forwarded to the MySL and no electronic tokens will be sent to the patient, regardless of their consent.                                                                                                    |
| Buttons              | View MySL       The Patient has granted access to their MySL record to the Provider.         View MySL       Either a prerequisite is missing, or the GP is not authorised to access MySL.         View MySL       The Patient does not have a MySL account or has not given the Provider permission to access their MySL account.                                                                                                    |

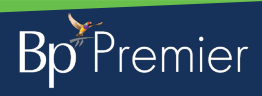

.

This document is classified as commercial-in-confidence. Unauthorised distribution of this information may constitute a breach of our Code of Conduct, and may infringe our intellectual property rights. This information is collected and managed in accordance with our Privacy Policy, available on our website at <a href="https://bpsoftware.net/privacy-policy">https://bpsoftware.net/privacy-policy</a>. This information is collected and managed in accordance with our Privacy Policy, available on our website at <a href="https://bpsoftware.net">https://bpsoftware.net/privacy-policy</a>. This information is collected and managed in accordance with our Privacy Policy, available on our website at <a href="https://bpsoftware.net">https://bpsoftware.net</a>. This information is collected and managed in accordance with our Privacy Policy, available on our website at <a href="https://bpsoftware.net">https://bpsoftware.net</a>.